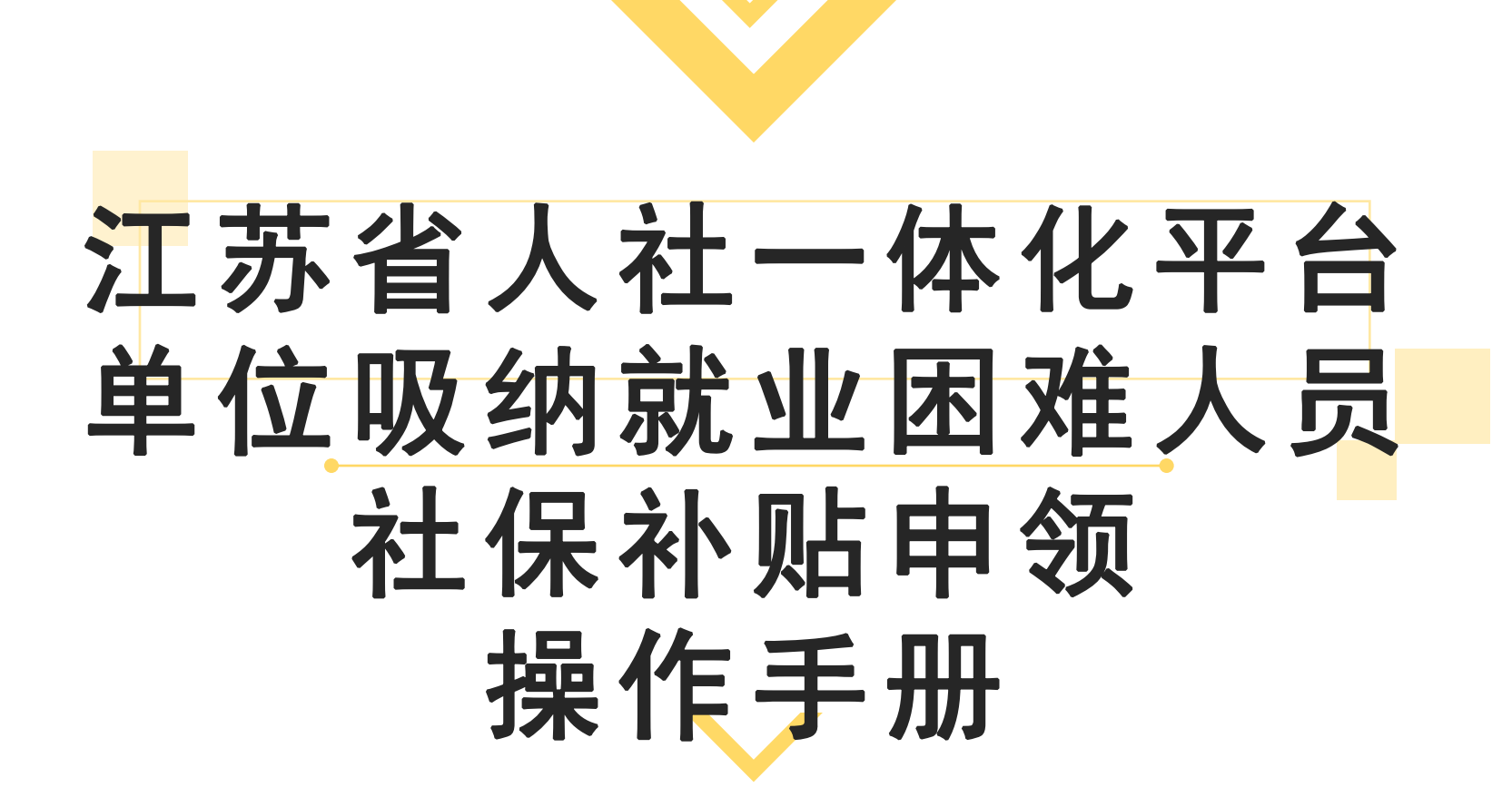

# PC端申请步骤1:单位吸纳就业困难人员 社保补贴申领

1.1 通过网址: https://rs.jshrss.jiangsu.gov.cn/index/进入"江苏人社网上办事服务大厅"

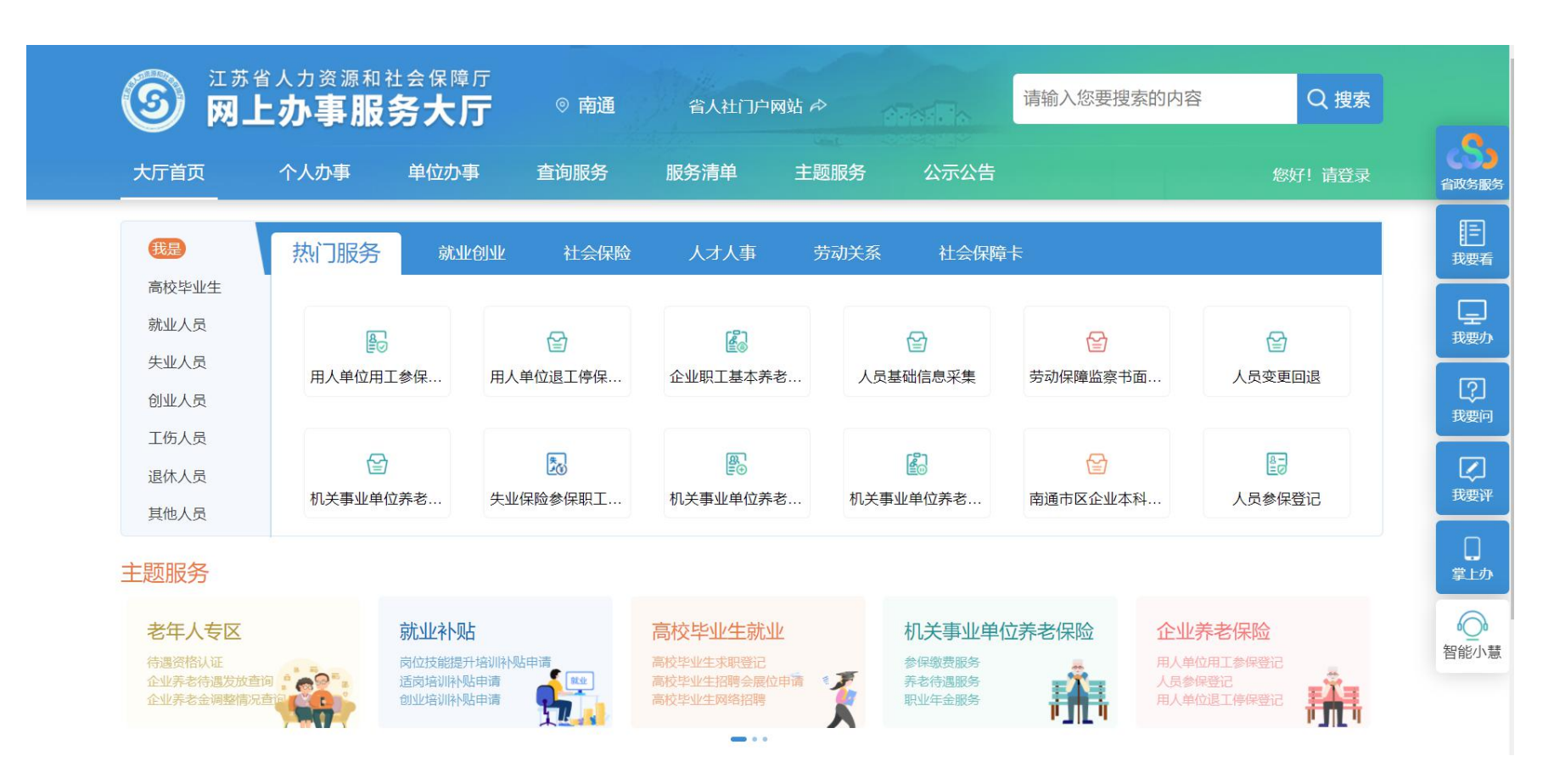

#### 1.2 点击登录,选择单位登录,没有账号的单位需要先完成注册流程。

| 个人登录                                    | 单位登录          |
|-----------------------------------------|---------------|
| CA 扫码登                                  | 录 <b>账号密码</b> |
| ➡ 统一社会信用代码/4                            | 单位编号/机构编号     |
| ▲ 证件号码/移动电话                             |               |
| 6 请输入密码                                 | 忘记密码?         |
| 〇〇〇〇〇〇〇〇〇〇〇〇〇〇〇〇〇〇〇〇〇〇〇〇〇〇〇〇〇〇〇〇〇〇〇〇〇〇〇 | 禄             |
| 没有账号? 立即注册                              | 历史单位用户升级      |
| 其他登                                     | 录方式           |
| 麟                                       |               |

1.3 登录后,进入"单位办事"界面,点击"就业创业",选择"就业补贴"中的"单位吸纳就 业困难人员社保补贴申领"

| ③ <sup>江苏省人力资源和</sup> 网上办事用 | <sup>和社会保障厅</sup><br><b>器务大厅</b> ◎ 南通 | 省人社门户   | □网站 & |      |      |      |         |
|-----------------------------|---------------------------------------|---------|-------|------|------|------|---------|
| 大厅首页    个人办事                | ① 单位办事 查询服务                           | 服务清单    | 主题服务  | 公示公告 |      |      | 您好! 请登录 |
| <b>吕</b> 全部                 | 请输入您要搜索的内容                            | Q 搜索    |       |      |      |      |         |
| 🚯 就业创业 2                    | ▶ 高校毕业生就业服务                           |         |       |      |      |      |         |
| ☞ 社会保险                      | ▶ 职业介绍和职业指导                           |         |       |      |      |      |         |
| → 人才人事                      | 3 就业补贴                                |         |       |      |      |      |         |
| 一 劳动关系                      | ■ 一次性见习补贴申领                           |         |       |      | 🕒 指南 | 📋 申报 | ☆ 收藏    |
|                             | 1 就业见习补贴申领                            |         |       |      | ₿ 指南 | 📋 申报 | ☆ 收藏    |
|                             | ■ 用人单位公益性岗位补贴                         | 和社保补贴申领 |       |      | 🕒 指南 | 📋 申报 | ☆ 收藏    |
|                             | 4 1 单位吸纳就业困难人员社                       | 保补贴申领   |       |      | 🕒 指南 | 📋 申报 | ☆ 收藏    |

## 步骤2: 单位吸纳就业困难人员社保补贴申领

2.1 进入补贴申请界面,系统将自动列出当月符合补贴享受条件的人员名单,用人单位勾选当月享受补贴人员,将补贴申请相关信息填写完整(带"\*"号为必填项),最后点击"计算",可查看每个人员可享受的月数、已享受月数等信息

| • | ⑧ 单位吸纳就业困难人员社保补贴申领 单位全称: ●●●●●●●●●●●●●●●●●●●●●●●●●●●●●●●●●●●● |                |       |                      |                                       |                                 |                                        |       | Х   |          |       |                                        |      |   |
|---|---------------------------------------------------------------|----------------|-------|----------------------|---------------------------------------|---------------------------------|----------------------------------------|-------|-----|----------|-------|----------------------------------------|------|---|
|   |                                                               |                |       |                      |                                       |                                 |                                        |       |     |          |       |                                        | 计算   |   |
|   | 单位基本信                                                         | 息              |       |                      |                                       |                                 |                                        |       |     |          |       |                                        |      |   |
|   | 参保                                                            | 区划             | 南通市本级 |                      |                                       | 注册区划                            | 南通市本级                                  |       |     | 纳税区划     | 南通市本级 | ž                                      |      | ~ |
|   | 经营                                                            | 区划             | 请选择   |                      |                                       | 经营地址                            | 请输入                                    |       |     | 注册地址     | 请输入   |                                        |      |   |
|   | * 开户                                                          | 银行             |       |                      | $\sim$                                | * 开户名称                          |                                        |       |     | *银行账号    |       | ō                                      |      |   |
|   | * 支行                                                          | 行号             | 1     |                      |                                       | 支行名称                            |                                        | 府     |     |          |       |                                        |      | - |
|   | * 联                                                           | 系人             | -     |                      |                                       | *移动电话                           |                                        |       |     |          |       |                                        |      | 料 |
|   | 序号                                                            | ,              | 员编码   | 姓名                   | 身份证号码                                 | 就困类别                            | 就困认定时间                                 | 已享受月数 | 可享受 | 补贴月数 初次林 | 该定时间  | 补贴开始时间                                 | 错误信息 | 表 |
|   | 1                                                             | 10             | )     | [1]                  | 32 1                                  | 女40周岁以上、                        | 2011-06-14                             |       |     |          |       | 2021-07-30                             |      | ÷ |
|   | 2                                                             | 10             |       | 夏                    | 320                                   | 城市规划区范围                         | 2015-12-24                             |       |     |          |       | 2021-07-30                             |      |   |
|   | 3                                                             | 10             | 16    | 凌                    | 32^0                                  | 女40周岁以上、                        | 2009-09-24                             |       |     |          |       | 2021-07-30                             |      |   |
|   | 1<br>2<br>3                                                   | 10<br>10<br>10 | )     | 國<br>(夏<br>)<br>(凌二) | 32     1       32        32        32 | 女40周岁以上、<br>城市规划区范围<br>女40周岁以上、 | 2011-06-14<br>2015-12-24<br>2009-09-24 |       |     |          |       | 2021-07-30<br>2021-07-30<br>2021-07-30 |      |   |

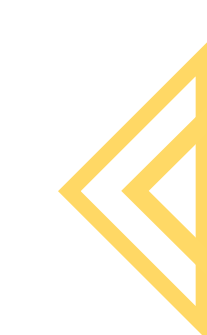

制 申请表 ]

#### 2.2点击右侧的"材料列表",其中"企业招用就业困难人员社会保险补贴申请表"为必上传项

| $\rightarrow$               |      |      | 企业招用就业困难人员社会保险补贴申请表        |
|-----------------------------|------|------|----------------------------|
| 材料名称                        | 是否必传 | 上传件数 | 支持的格式为pdf,jpg,png,文件最大为10M |
| 用人单位社会保险补<br>贴花名册           | 否    | O    |                            |
| 其他申请材料                      | 否    | 0    |                            |
| 企业招用就业困难人<br>员社会保险补贴申请<br>表 | 是    | 0    |                            |
|                             |      |      |                            |
|                             |      |      | 点击进行上传                     |
|                             |      |      |                            |

#### 2.3 核对信息并材料上传完成后,点击"确认提交"

| $\sim$ |   | 注册区划     | 南通市本级      |       |   |
|--------|---|----------|------------|-------|---|
| ~      |   | 经营地址     | 请输入        |       |   |
| $\sim$ |   | * 开户名称   | 1-13       |       |   |
|        |   | 支行名称     |            | 5     |   |
|        |   | *移动电话    | (100450    |       |   |
| 证号码    |   | 就困类别     | 就困认定时间     | 已享受月数 | P |
|        | • | 女40周岁以上、 | 2011-06-14 |       |   |
|        |   | 城市规划区范围  | 2015-12-24 |       |   |
|        |   | 女40周岁以上、 | 2009-09-74 |       |   |
|        |   |          |            |       |   |
|        |   | 确认       | 提交 申请表下载   |       |   |

### 步骤3:进度查询

3.1 如需查询业务进度,可从页面右上角进入"单位中心"

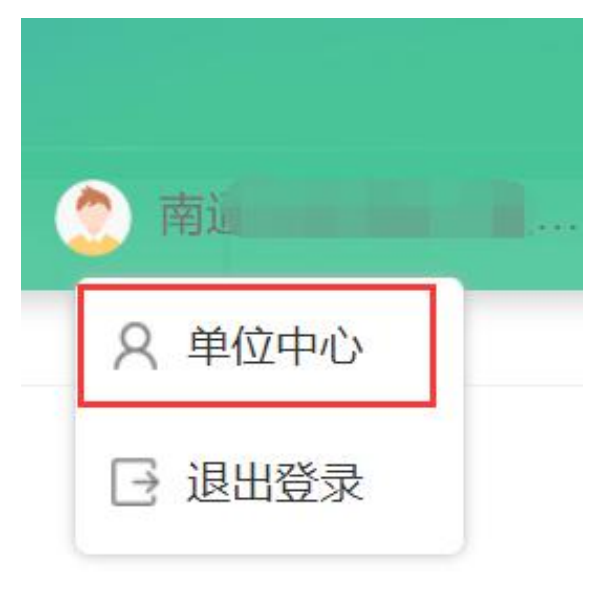

#### 3.2 点击查看"办理中"、"已办结"的业务信息

| □ 広苏省人力资源和社会保障厅<br>図上办事服务大厅 ◎省本级 · 省/ |                      |                            |              |        |  |  |  |  |
|---------------------------------------|----------------------|----------------------------|--------------|--------|--|--|--|--|
| 大厅首页                                  | 个人办事                 | 单位办事                       | 查询服务         | 服务清    |  |  |  |  |
| ٢                                     | ◎ 法定代表人 □ 1*******33 | <b>办理中</b><br>您当前可<br>办理的到 | 在等待业务        |        |  |  |  |  |
| 命单位                                   | 位主页                  |                            |              | /      |  |  |  |  |
| □ 单(                                  | 位信息                  | 推荐丨羽                       | 办事   查询   收藏 |        |  |  |  |  |
| ☞ 单(                                  | 位权益单                 | 办事                         | 等级认定机构信息     | 修改     |  |  |  |  |
| ▣ 单(                                  | 位办件                  | か事                         | 工程建设项目人员     | 登记维护   |  |  |  |  |
| ₽单                                    | 位快递                  | の事                         | 适岗培训证书生成     | 及打印    |  |  |  |  |
| ☆ 经远                                  | 办人管理                 | 办事                         | 机关事业单位工勤     | 人员非关键信 |  |  |  |  |

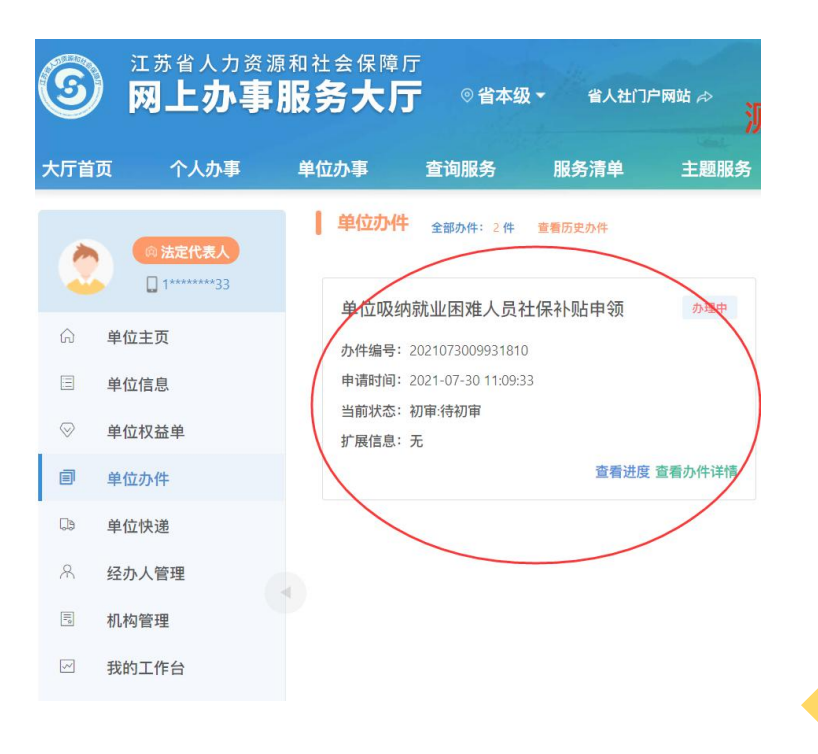